## 東京ビルメンテナンス協会 講習会・書籍申し込みサイト

## 「東京マナビル」ご利用ガイド

本ガイドでは、「東京マナビル」の利用方法についてご紹介します。 ※本マニュアル画面は開発中の画面を使用しております。本番環境と異なる デザインの可能性もございますがご了承ください。

1. アカウント新規登録 P2

2. 講習会・書籍の購入

Р3

- 1. アカウントの新規登録
- ①協会会員は会員専用アカウント(親アカウント)もしくは親アカウントに紐づいた子アカウント登録をしなければ、会員価格の購入ができません。

自社の親アカウント登録状況についての確認は、<u>EC サイトに関するお問い合</u>わせよりご連絡ください。

一般の方は一般アカウントの登録をこちらからご登録ください。

(親アカウント登録がすでにお済みの会員の場合)

②-1親アカウント担当者の情報(部署・氏名等)をご連絡いたしますので、「初期
 設定・子アカウント設定マニュアル」に沿って親アカウント担当者が子アカウント
 ト設定をしてください。

(新規で親アカウントを登録する会員の場合)

- ②-2 会員専用アカウント(親アカウント)の作成は、会員専用アカウント申請 フォームからの申請をいただき、協会が登録作業を行います。
  - 申請フォームの入力には、協会会員であることを確認するための ID、パスワードが必要です。

申請フォーム用の ID、パスワードについては、会員であることを担保するものであるため、現在協会に登録している送付先担当者にお送りしますので、その後、以下の流れで登録をお願いします。

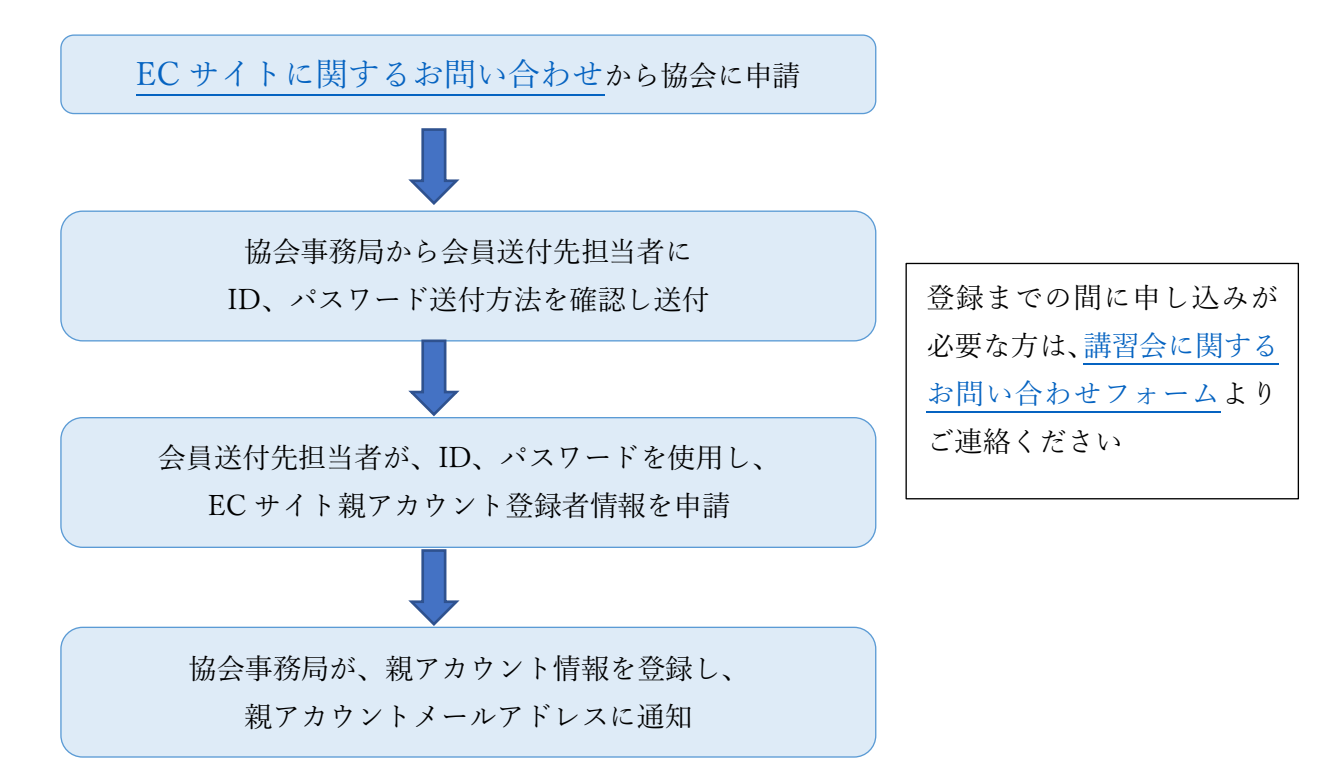

※通知後の流れは「初期設定・子アカウント設定マニュアル」をご参照ください。

2. 講習会・書籍の購入

①東京マナビルにアクセスし、「サインイン/新規登録」ボタンからサインイン

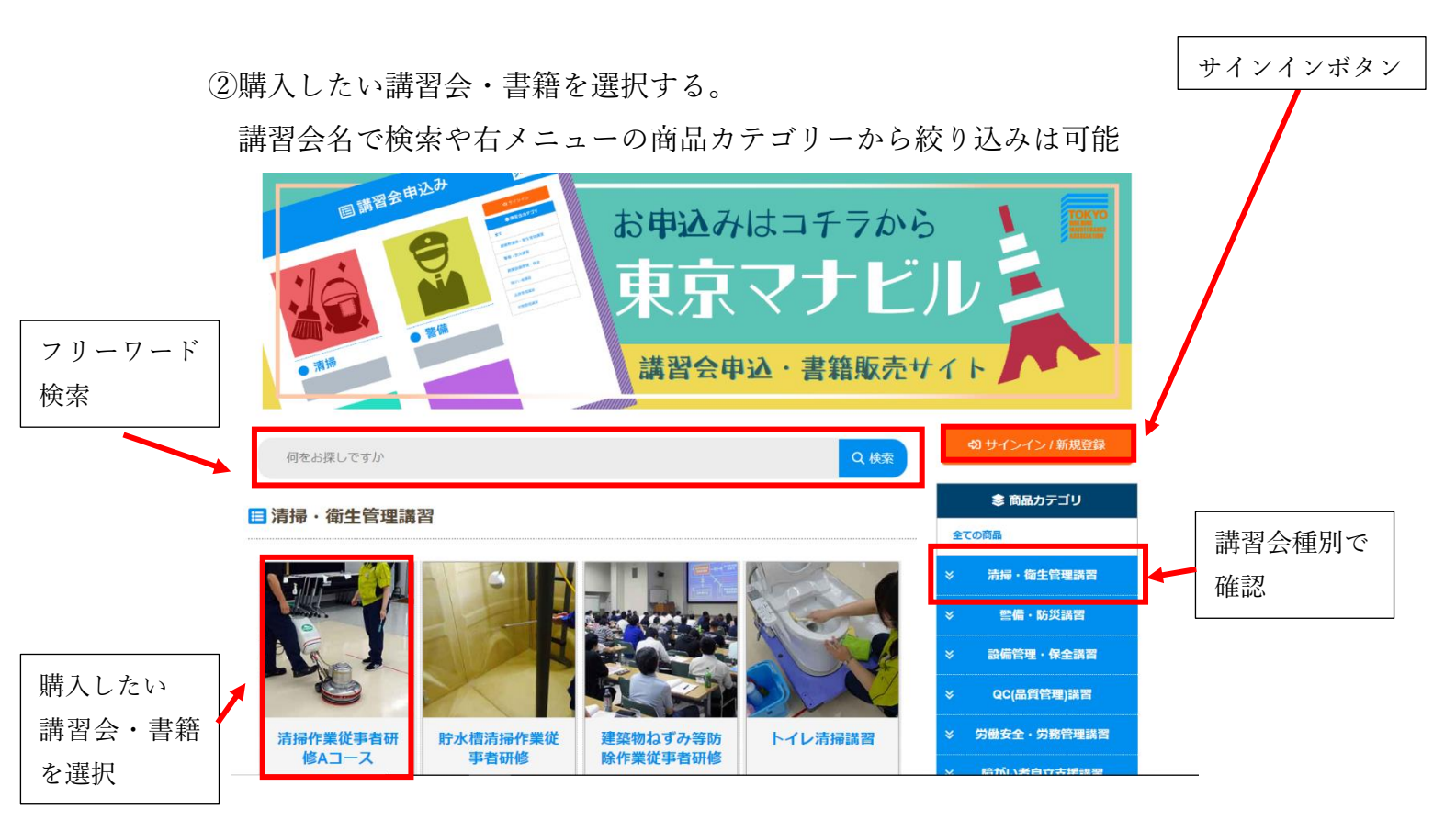

③講習会、書籍ページに遷移。注文内容を選択してカートに入れます。 (書籍の場合)

販売個数を選択。サインイン情報により、「会員価格」か「一般価格」が自動 で選択されます。販売個数を選択したら、「カートに入れる」をクリック

|                      | <sup>創業: 歳の</sup><br>クリーン・クルーマナーブック(改          | ようこそ <mark>&amp; 協会太郎</mark> さん |         |
|----------------------|------------------------------------------------|---------------------------------|---------|
| 711-2+711-           | ā」弗2版)<br>──────────────────────────────────── | 📚 商品カテゴリ                        |         |
| マナーブック               | 価格:550円(税込)                                    | 全ての商品                           |         |
|                      | <u>カ</u> ート                                    | ※ 清掃・衛生管理講習                     | 購入数を選択  |
|                      |                                                | ◇ 警備・防災講習                       |         |
|                      |                                                | ※ 設備管理・保全講習                     |         |
|                      | 会員価格 (-220円) ~                                 | ※ QC(品質管理)講習                    |         |
|                      | 330円                                           | ※ 労働安全・労務管理講習                   |         |
| Santasa、東京ビルメンテナンス協会 |                                                | ※ 障がい者自立支援議会                    | カートに入れる |
|                      | 😫 カートに入れる                                      | * <b>イベント</b>                   |         |
| ダ () 🥶 LINEで送る       |                                                | ※ 書籍                            |         |
|                      | 商品概要                                           |                                 |         |

※21 個以上購入したい場合は別途「<u>EC サイトに関するお問い合わせフォーム</u>」 からご連絡ください。 (講習会の場合)

参加希望の日付をプルダウンメニューから選択。
 募集中の講習会がない場合は選択できません。

|                | ■ 新任警備員教育(1号)                                                                                         |                          |   | ようこそ <mark>&amp; <u>協会太郎</u>さん</mark> |
|----------------|----------------------------------------------------------------------------------------------------|--------------------------|---|---------------------------------------|
|                |                                                                                                    | 購入<br>曲 参加希望の日付を選択してください |   |                                       |
| 構人したい<br>日付を選択 |                                                                                                    | 選択してください・                | * | 清掃・衛生管理講習                             |
|                | <ul> <li>✓ () (3日間)</li> </ul>                                                                        |                          | * | 警備・防災講習 設備管理・保全講習                     |
|                | <ul> <li>・・・・・・・・・・・・・・・・・・・・・・・・・・・・・・・・・・・・</li></ul>                                               |                          | * | QC(品質管理)講習<br>労働安全・労務管理講習             |
|                | <ol> <li>講習概要</li> <li>新たに施設書備(1号)業に就く方のための法<br/>定教育</li> <li>基本教育10時間30分 差交別教育10時間30</li> </ol>      |                          | * | 障がい者自立支援講習<br>イベント                    |
|                | <ul> <li>金子衣店 NorthBJOD (米350分34月10日1000)</li> <li>分 計21時間</li> <li>・1~2日目の受講で当該警備業務経験者の受講</li> </ul> |                          | * | 書籍                                    |

2. 日付選択を行いましたら、テキストの購入や産か人数について選択いただきま す。サインイン情報により、「会員価格」か「一般価格」が自動で選択されます。 テキストの購入内容と参加人数を選択したら、「カートに入れる」をクリック

|        | ■新任警備員教育(1号)                                              |                                                                     | ようこそ 💄 協会太郎 さん |         |
|--------|-----------------------------------------------------------|---------------------------------------------------------------------|----------------|---------|
|        |                                                           | 購入                                                                  | 象 商品カテゴリ       | ,       |
|        |                                                           | <b>歯 参加希望の日付を選択してください</b>                                           | 全ての商品          |         |
|        |                                                           | 新任講習testデータ ~<br>在庫:12                                              | ※ 清掃・衛生管理講習    |         |
|        | y G CINEで送る                                               |                                                                     | ≫ 警備・防災講習      |         |
|        | <b>● 開催時間</b>                                             | >> 会員価格が適用されます                                                      | ※ 設備管理・保全講習    |         |
|        | <ul> <li>◎ 開催場所</li> </ul>                                | 会員価格 (-4,400円) >                                                    | ≫ QC(品質管理)講習   |         |
| テキスト購入 | ビルメンテナンス会館(荒川区西日暮里)                                       | » テキスト                                                              | ※ 労働安全・労務管理講習  |         |
| の有無を選択 | 1 諸首慨要<br>新たに施設警備 (1号) 業に就く方のための法                         | 会員価格(警備員教本+警備員手帳) (+2,310円) ▼                                       | ※ 障がい者自立支援講習   |         |
|        | 定教育<br>・基本教育10時間30分、業務別教育10時間30                           | ◆ 参加人数を選択してください                                                     | * イベント         | テキスト購入  |
|        | ) 1210日回<br>・1~2日目の受講で当該警備業務経験者の受講<br>に対応                 | 1 •                                                                 |                | の有無を選択  |
|        | 書 受講対象・特記事項                                               | ※申込後の受講人数の変更はできません。受講人数変更の際にはキヤンセル手<br>続きの上、再度ご購入いただきますので予めご了承ください。 |                |         |
|        | ・新たに施設警備(1号)業に就く方・「入校<br>願」を提出できる会社所属の方<br>※個人での申込はできません。 | 合計金額:8.910円                                                         |                |         |
|        | 講習の詳しい情報はこちら >                                            |                                                                     |                |         |
|        |                                                           | 清 カートに入れる                                                           |                | カートに入れる |

※参加人数は購入後に変更はできません。購入内容の一括キャンセルを行った 上で、再度購入いただくことになるので、購入時にご注意ください。 ④カートに入れた後は、「レジに進む」ボタンが出るので、購入に進む場合は クリック。他の講習会や書籍を同時に購入する場合は、同様に商品を選択して カートに入れる。

※複数講習会や書籍を同時購入する場合、キャンセルも一括キャンセルとなる ため、キャンセルの可能性がある場合は分割で購入することをおすすめします。

|                                                                                                    | 厳入                                                                                                    |                                                                               |
|----------------------------------------------------------------------------------------------------|----------------------------------------------------------------------------------------------------|-------------------------------------------------------------------------------|
|                                                                                                    | <ul> <li> <b>歯 参加希望の日付を選択してください</b>         新任講習testデータ ▼     </li> <li>         在庫:12     </li> </ul> | <ul> <li>              斎品カテゴリ             金ての             斎品      </li> </ul> |
|                                                                                                    | » 会員価格が適用されます 会員価格(-4,400円) ▼                                                                          | ※ 清掃・衛生管理講習       ※ 警備・防災講習       ※ 設備管理・保全講習                                 |
| <ul> <li>● 田正へあい</li> <li>ビルメンテナンス会館(荒川区西日馨里)</li> <li>● 講習概要</li> <li>新たに施設警備(1号) 美に就く方のための法</li> </ul>                                       | >> テキスト 会員価格(警備員教本+警備員手帳)(+2,310円) ▼                                                                   | × <sub>QC(局質管理)講社</sub><br>× <sub>労働安全・労務管理</sub><br>は2か所あります。                |
| 定教育<br>・基本教育10時間30分、業務別教育10時間30<br>分 計21時間<br>・1~2日目の受講で当該警備業務経験者の受講<br>に対応                                                                    | <ul> <li>◆: 参加人数を選択してください</li> <li>1 ▼</li> <li>※由込後の登場人数の変更けできません。登場人数変更の際にはキャンゼル手</li> </ul>         | ※ 障がい者自立支援講習           ※ イベント                                                 |
| <ul> <li>受講対象・特記事項</li> <li>・新たに施設管備(1号) 業に就く方・「入校</li> <li>・新たに施設管備(1号) 業に就く方・「入校</li> <li>・「別を提出できる会社所属の方</li> <li>※個人での申込はできません。</li> </ul> | ホームをの又通人のの支まるときょうの。スロ人の支支のににらってアビレチ<br>続きの上、再度ご購入いただきますので予めご了承ください。<br>合計金額:8.910円                     | × 28                                                                          |
| ※個人での申込はできません。<br>講習の詳しい情報はこちら >                                                                                                    | 合計金額:8,910円                                                                                            |                                                                               |

⑤カート内商品を確認し、購入漏れがないか確認。

お見積書が必要な場合は「お見積書」ボタンで表示できます。 ※商品購入後は見積書を発行できませんのでご注意ください。 ※お見積書を発行されても、購入前は講習会の座席が確保されませんので ご注意ください。

| 見積書の発行は | アカート内商品一覧                                                                                                    | ようこそ <b>皇 協会太郎</b> さん |
|---------|----------------------------------------------------------------------------------------------------|-----------------------|
| こちら。    | 新任講習testデータ(会員価格)(会員価格(警備員教本+警備員手帳)) ×1 (8,910円) 💼                                                                                                    | 📚 商品カテゴリ              |
| $\sim$  |                                                                                                    | 全ての商品                 |
|         | [[[[b]]]     (b)     (c)     (c) <td< td=""><td>※ 清掃・衛生管理講習</td></td<> | ※ 清掃・衛生管理講習           |
| L.      |                                                                                                    | ≫ 警備・防災講習             |
|         | ■ お支払い方法                                                                                                    | ※ 設備管理・保全講習           |
|         | お支払い方法を選択してください: 銀行振込 🗸                                                                                                    | ※ QC(品質管理)講習          |
|         |                                                                                                    | ※ 労働安全・労務管理講習         |

| (見積書イ | メージ) |  |
|-------|------|--|
|       |      |  |

テスト東京ビルメンテナンス協会 御中 発行日:2022年9月30日 お見積書 葉 東京ビルメンテナンス協会 公益社団法人 東京ビルメンテナンス協会 〒116-0013 東京都荒川区西日暮里5-12-5 ビルメンテナンス会館 下記の通り、お見積もりさせていただきます。ご検討のほど、よろしくお願いいたします。 商品番号·商品名 単価 数量 金額 新任講習testデータ(会員価格)(会員価格 (警備員教本+警備員手帳)) 8,910円(税込) 8,910円(税込) 1 8,910円 合計 (内消費税:810円) 本体価格(税抜小計) 8%対象 0円 10%対象 8,100円 消費税 10%対象 810円 8%対象 0円

⑥マイページで登録している内容が反映される商品購入フォーム内容を確認し、 キャンセルポリシー確認の上、「同意して確認」ボタンをクリック。

情報が違う場合はマイページから修正してください。入力・修正はマイページ のプロフィール情報の変更からのみ受け付けております。

|                                      | ◎ 商品購入フォーム                                                                                                    |                  |
|--------------------------------------|----------------------------------------------------------------------------------------------------|------------------|
| メールアドレス                              | y.mori@tokyo-bm.or.jp                                                                                                    |                  |
| 会社名・団体名                              | 公益社団法人東京ビルメンテナンス協会                                                                                                    |                  |
| 姓名                                   | 協会太郎                                                                                                    |                  |
| ふりがな(姓名)                             | きょうかい たろう                                                                                                    |                  |
| 郵便番号 <mark>必須</mark>                 | 116 - 0013                                                                                                    |                  |
| 都道府県。2038                            | 東京都                                                                                                    |                  |
| 住所。必須                                | 荒川区西日暮里5-12-5                                                                                                    |                  |
| 電話番号 <mark>必須</mark>                 | 03-3805-7555                                                                                                    |                  |
|                                      |                                                                                                    |                  |
|                                      | 4                                                                                                    |                  |
| お客様のご者<br>に従い、ご家<br>キャンセル料<br>ご確認くださ | セルポリシー<br>P合により講習会の受講や書籍の購入をお申込み後にキャンセルや変更する場合は、別途「 <u>キャンセルポリシー</u> 」<br>変更等を申し受けます。<br>4、受講者や日程の変更、払い戻しや返金の方法などの詳細について、「 <u>キャンセルポリシー</u> 」を必ずご購入前に<br>さい。 | 内容を確認の上.<br>クリック |
| もしフォーム送信                             | ▼<br>言時にエラーが発生したり、送信後1週間以内に当サイトから返信が無い場合は、<br>Seminar@thokyo.hm or inにご連絡下さい。                                                                                |                  |

⑦最終確認ページが表示されますので、確認して送信ボタンで購入

|          | ♀ 以下の内容で正しければ、送信ボタンを押下してください |         |
|----------|------------------------------|---------|
|          | ◎ 商品購入フォーム                   |         |
| メールアドレス  | y.mori@tokyo-bm.or.jp        |         |
| 会社名・団体名  | 公益社団法人東京ビルメンテナンス協会           |         |
| 姓名       | 協会太郎                         |         |
| ふりがな(姓名) | きょうかい たろう                    |         |
| 郵便番号     | 116 - 0013                   |         |
| 都道府県     | 東京都                          | 内容を確認の上 |
| 住所       | 荒川区西日暮里5-12-5                | 送信      |
| 電話番号     | 03-3805-7555                 |         |
| コメント     |                              |         |
|          | キャンセル 送信                     | Y       |

⑧購入が完了したら、自動返信メールが届くとともに、マイページの注文履歴に 購入データや請求書等が表示されます。

マイページ内での受講票や請求書の発行については、「<u>受講票・請求書発行マ</u> ニュアル」をご確認ください。

| ■ 注文完了                                                                                                    | ようごそ 🔒 協会太郎さん                                          |
|----------------------------------------------------------------------------------------------------|--------------------------------------------------------|
| この度はご利用ありがとうございます。注文を受け付けました。<br>請求書は自動返信メールもしくはマイページよりご確認ください。<br>講習会、セミナーの場合は受講者のお名前をマイページから期限までにご入力ください。 | <ul> <li>         商品カテゴリ         全ての商品     </li> </ul> |
|                                                                                                    | ※ 清掃・衛生管理講習                                            |
|                                                                                                    | 名前をクリックし                                               |
|                                                                                                    | マイページに飛びま                                              |